# TÀI LIỆU HƯỚNG DẪN ĐĂNG KÝ THI ĐÁNH GIÁ NĂNG LỰC VÀ XÉT TUYỀN ĐẠI HỌC TRƯỜNG ĐẠI HỌC SƯ PHẠM HÀ NỘI

### - Đăng ký tài khoản

|                                                                                                    |                                                                                                    | Đăng ký                                                                                                    |
|----------------------------------------------------------------------------------------------------|----------------------------------------------------------------------------------------------------|----------------------------------------------------------------------------------------------------|
| * Lưu ý: Từ cách thành viên của trang w<br>mình. All fields marked with a red asteris<br>báo của Nhà trưởng: Tên đăng nhập là sử | eb này đã được xác minh. Khi thông tin tài khoản của bạn<br>:k are required. ( <b>Lưư ý:</b> - Thí sinh cần đáng ký tài khoản để<br>ổ CMT/Cân cước công dân dùng để đăng ký tuyển sinh; Pass | đã được gửi, bạn sẽ nhận được một email có chứa liên kết mà bạn có thể sử dụng để xác minh tài khoản của<br>truy cập vào hệ thống trước khi nộp hồ sơ xét tuyến online, bao gồm: Họ và tên; Địa chi email để nhận thống<br>word - Mật khẩu đăng nhập; Confirm Password - Nhập lại mật khẩu đăng nhập.) |
| Họ và tên: * 🚯                                                                                                    | Nguyễn Văn A                                                                                                    |                                                                                                    |
| Thư điện tử: * 📵                                                                                                    | admin@hnue.edu.vn                                                                                                    |                                                                                                    |
| Tên truy cập-Username (Số 🚯<br>CMT/CCCD): *                                                                                      | 0123456789                                                                                                    |                                                                                                    |
| Mật khẩu: * 📵                                                                                                    |                                                                                                    |                                                                                                    |
| Nhập lại Password: * 📵                                                                                                    |                                                                                                    |                                                                                                    |
| Đăng ký Cancel                                                                                                    |                                                                                                    |                                                                                                    |
| Nhập đầy đủ thô                                                                                                    | ong tin.                                                                                                    |                                                                                                    |

- Thư điện tử (Email) cần ghi chính xác để nhận thông báo xác nhận tài khoản.
- Kiểm tra thông tin và kích chuột vào nút

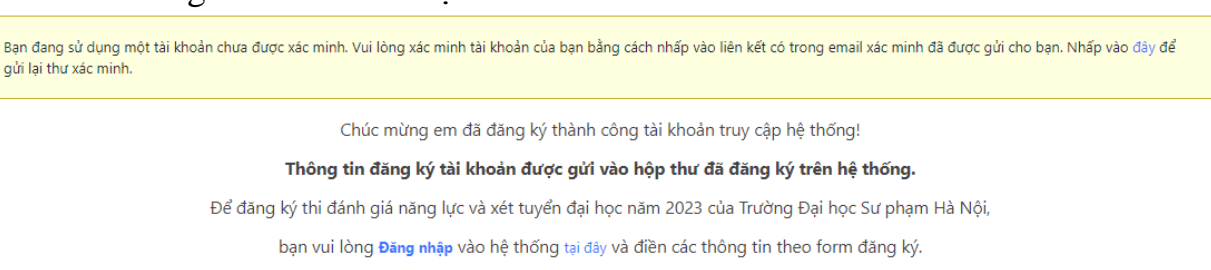

Đăng ký

 Sau khi Đăng ký tài khoản thì vào thư điện tử (Email) để xác nhận tài khoản và tiếp tục đăng nhập.

# 1. Đăng ký môn thi

|                               | ĐĂNG KÝ THI ĐÁNH GIÁ NĂNG L   | ỰC VÀ XÉT TUYỂN ĐẠI HỌC NĂM 2023           |                          |
|-------------------------------|-------------------------------|--------------------------------------------|--------------------------|
|                               |                               |                                            | <ul> <li>✓</li> </ul>    |
| 1. Đăng ký môn thi            | 2. Khai thông tin trường THPT | 3. Đăng ký nguyện vọng                     | 4. Nộp hồ sơ và in phiếu |
| 1. Đăng ký môn thi:           |                               |                                            | Bước 1 - 4               |
| Thông tin cá nhân             |                               |                                            |                          |
| Họ và tên: *                  |                               | Ngày sinh :*                               |                          |
| Nguyễn Văn A                  |                               | 05/11/1999                                 |                          |
| Giới tính: *                  |                               | CMND/CCCD: *                               |                          |
| Nam                           | v                             | 0123456789                                 |                          |
| Nơi sinh:                     |                               | Số điện thoại: *                           |                          |
| Tỉnh Hải Dương                | ¥                             | 0354156214                                 |                          |
| Email: *                      |                               | Hộ khẩu thường trú:                        |                          |
| nghiepnv@hnue.edu.vn          |                               | Thiện Đáp, Kim Xuyên, Kim Thành, H         | lải Dương                |
| Địa điểm dự thi:              |                               | Đăng ký xét tuyển vào trường Đại học Sư pł | nạm Hà Nội?              |
| Trường Đại học Sư phạm Hà Nội | ~                             | €Có OKhông                                 |                          |

Đăng ký các môn thi

Ca thi Đăng ký Thời gian Đăng ký Thời gian Ghi chú môn thi thi môn thi thi Toán Đề thi tiếng Anh sáng và chiều là tương đương. Thí sinh chỉ đăng ký 1 ca thi. 07h15 ngày 90 phút Thí sinh xem các ngành của Trường ĐHSP Hà Nội xét tuyển theo các môn thi ĐGNL tại đây 06/05/2023 để lựa chọn môn thi phù hợp với các ngành xét tuyển 🗹 Ngữ văn 🗆 Tiếng 60 phút 09h15 ngày 90 phút 06/05/2023 Δnh 🗹 Vật lí 🗌 Lịch sử 13h15 ngày 60 phút 60 phút 06/05/2023 🗌 Hóa học 60 phút 🗌 Địa lí 60 phút 14h45 ngày 06/05/2023 Tiếng 16h15 ngày 🗌 Sinh học 60 phút 60 phút 06/05/2023 Anh Năng khiếu Thí sinh sẽ đăng kí thi năng khiếu từ 06/05/2023 đến 05/07/2023 để xét tuyển vào các ngành xét tuyển kết hợp với kết quả thi các Lich thi sẽ sắp xếp sau môn năng khiếu

Tiếp theo

Lưu ý: Trường hợp thí sinh CÓ đăng ký xét tuyển vào Trường Đại học Sư phạm Hà Nội thì phải đăng ký ít nhất hai môn thi ĐGNL bằng cách tích vào các môn tương ứng. Nếu đăng ký xét tuyển vào các ngành GDTC, SP Mỹ Thuật, SP Âm nhạc, thí sinh đăng ký môn NK và ít nhất một môn thi ĐGNL

Ghi chú:

- Địa điểm dự thi Trường Đại học Sư phạm Hà Nội, địa chỉ: Số 136 Đường Xuân Thủy, Phường Dịch Vọng Hậu, Quận Cầu Giấy, Tp Hà Nội.
 - Địa điểm dự thi Trường Đại học Quy Nhơn, địa chỉ: Số 170 Đường An Dương Vương, TP Quy Nhơn, Tỉnh Bình Định.

- Nhập đầy đủ thông tin.

- Chọn đăng ký môn thi (nếu muốn huỷ đăng ký môn thi nào thì kích chuột vào môn thi đã chọn)

- Kích chuột chọn Có để đăng ký xét tuyển vào Trường Đại học Sư phạm Hà Nội. (nếu chọn "Không" sẽ chuyển đến bước 4).

- Kiểm tra lại thông tin cá nhân, kích chuột vào để lưu lại và chuyển đến bước tiếp theo.

## 2. Khai thông tin trường THPT

|                                                         | ĐĂNG   | G KÝ THI ĐÀNH GIÀ NÀNG LỰC VÀ X | KẾT TUYẾN ĐẠI HỌC NA | M 2023              |                    |            |
|---------------------------------------------------------|--------|---------------------------------|----------------------|---------------------|--------------------|------------|
|                                                         |        |                                 |                      |                     |                    |            |
| 1. Đăng ký môn thi                                      | 2. Kha | ai thông tin trường THPT        | 3. Đăng ký nguyện    | vọng                | 4. Nộp hồ sơ và in | phiếu      |
| 2. Thông tin trường THPT:<br>Lớp 12 học tại trường THPT |        |                                 |                      |                     |                    | Bước 2 - 4 |
| Chọn Tỉnh/TP/Cục (*)                                    |        | Chọn Quận/Huyện/Thị/Sở (*)      |                      | Chọn Trường THPT/KI | hác (*)            |            |
| Hải Dương                                               | ~      | Huyện Kim Thành                 | ~                    | THPT Kim Thành      |                    | *          |
| Khu vực(*):                                             |        | Đối tượng tuyển sinh(*):        |                      | Năm tốt nghiệp(*)   |                    |            |
|                                                         | ~      | HSPT                            | *                    | 2023                |                    | ~          |

- Nhập đầy đủ thông tin.
- Lưu ý: Đối tượng tuyển sinh chọn đúng theo quy định của BGD&ĐT.

- Kích chuột chọn cam đoan kết quả học tập đáp ứng với các điều kiện tuyển sinh của Trường Đại học Sư phạm Hà Nội.

- Kiểm tra lại thông tin, kích chuột vào để lưu lại và chuyển đến bước tiếp theo.

3. Đăng ký nguyện vọng

|                                                      | ĐĂNG KÝ THI ĐÁNH GIÁ NĂNG     | LỰC VÀ XÉT TUYỂN ĐẠI HỌC NĂM 2023 |                                       |
|------------------------------------------------------|-------------------------------|-----------------------------------|---------------------------------------|
|                                                      |                               |                                   | •                                     |
| 1. Đăng ký môn thi                                   | 2. Khai thông tin trường THPT | 3. Đăng ký nguyện vọng            | 4. Nộp hồ sơ và in phiếu              |
| 3. Đăng ký nguyện vọng:<br>Ngành đăng ký xét tuyển 1 |                               |                                   | Bước 3 - 4                            |
| Công nghệ thông tin-7480201A                         | ~                             |                                   |                                       |
| Mã ngành 1                                           | Môn xét tuyển 1 (hệ số 2):    | Môn xét t                         | tuyển 2 (hệ số 1):                    |
| 7480201A                                             | Toán                          | Vật lí                            |                                       |
| Ngành đăng ký xét tuyển 2                            |                               |                                   |                                       |
| SP Toán học-7140209A                                 | ~                             |                                   |                                       |
| Mã ngành 2                                           | Môn xét tuyển 1 (hệ số 2):    | Môn xét t                         | tuyển 2 (hệ số 1):                    |
| 7140209A                                             | Toán                          | Vật lí                            |                                       |
| Địa chỉ báo tin                                      |                               |                                   |                                       |
| Họ tên người nhận                                    | Số điện thoại                 | Địa chỉ                           |                                       |
| NGUYỄN VĂN B                                         | 0354156214                    | Số nhà                            | 19, ngõ 21/14, Hồ Tùng Mậu, Cầu Giấy, |
|                                                      |                               |                                   | Quay lại Tiếp theo                    |

- Chọn ngành đăng ký xét tuyển (Lưu ý: 2 mã ngành đăng ký xét tuyển phải khác nhau).

- Tại ô địa chỉ ghi rõ số nhà, ngõ, ngách,..

- Kiểm tra lại thông tin, kích chuột vào để lưu lại và chuyển đến bước tiếp theo.

4. Nộp hồ sơ và in phiếu

ĐĂNG KÝ THI ĐÁNH GIÁ NĂNG LỰC VÀ XÉT TUYỂN ĐẠI HỌC NĂM 2023

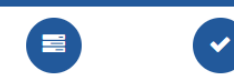

1. Đăng ký môn thi 🔰 2. Khai thông tin trường3. Đăng ký nguyện vọng4. Nộp hồ sơ và in phiếu

THPT

Î

8

| 4. | Nộp hồ sơ và in phiếu                             |                                                                   | Bước 4 - 4 |
|----|---------------------------------------------------|-------------------------------------------------------------------|------------|
|    | I. Thông tin hồ sơ đăng ký<br>1. Thông tin dự thi |                                                                   |            |
|    | Mã hồ sơ                                          | 963456506256                                                      |            |
|    | Họ và tên                                         | NGUYÊN VĂN A                                                      |            |
|    | Ngày sinh                                         | 05/11/1999                                                        |            |
|    | Giới tình                                         | Nam                                                               |            |
|    | Số CMND/CCCD                                      | 0123456789                                                        |            |
|    | Nơi sinh                                          | Tỉnh Hải Dương                                                    |            |
|    | Điện thoại                                        | 0354156214                                                        |            |
|    | Email                                             | nghiepnv@hnue.edu.vn                                              |            |
|    | Hộ khẩu thường trú                                | Thiện Đáp, Kim Xuyên, Kim Thành, Hải Dương                        |            |
|    | Môn đăng ký dự thi                                | Toán(Sáng); Ngữ văn(Sáng); Vật lý(Chiều);                         |            |
|    | Địa điểm dự thi tại                               | Trường Đại học Sư phạm Hà Nội (Hà Nội)                            |            |
|    | Đăng ký xét tuyển vào Trường ĐHSP Hà Nội          | có                                                                |            |
|    | Địa chỉ nhận thông báo                            | NGUYỄN VĂN B, Số nhà 19, ngõ 21/14, Hồ Tùng Mậu, Cầu Giấy, Hà Nội |            |

| Ảnh cá nhân |  |  |  |
|-------------|--|--|--|
|             |  |  |  |
|             |  |  |  |
|             |  |  |  |
|             |  |  |  |

2. Thông tin đăng ký xét tuyển vào Trường Đại học Sư phạm Hà Nội:

| Trường THPT (Lớp 12) | THPT Kim Thành, Huyện Kim Thành, Hải Dương |
|----------------------|--------------------------------------------|
| Khu vực              | KV2-NT                                     |
| Đối tượng dự thi     | НЅРТ                                       |
| Nguyện vọng 1        | Công nghệ thông tin (7480201A)             |
| Nguyện vọng 2        | SP Toán học (7140209A)                     |
| Năm tốt nghiệp THPT  | 2023                                       |

#### II. Tình trạng nộp lệ phí 1. Lệ phí chi tiết 퐅

| STT | Khoản thu        | Số tiền phải nộp | Số tiền đã nộp | Số tiền thừa thiếu |
|-----|------------------|------------------|----------------|--------------------|
| 1   | Lệ phí thi       | 480,000          |                |                    |
| 2   | Lệ phí xét tuyển | 40,000           |                |                    |
|     | Tổng             | 520,000          | Đang cập nhật  | Đang cập nhật      |

| hi sinh thực hiện chu                                   | /ển tiền đến tài khoản của                    | i Trường Đại học Sư phạm Hà                              | Nội tại:                                               |                                   |                     |        |
|---------------------------------------------------------|-----------------------------------------------|----------------------------------------------------------|--------------------------------------------------------|-----------------------------------|---------------------|--------|
| lgân hàng Đâu tư và                                     | Phát triển Việt Nam <b>(BID)</b>              | <b>/)</b> – Chi nhánh Cầu Giấy theo                      | mã hồ sơ                                               |                                   |                     |        |
| ài khoản: <b>96345650</b><br>ên tài khoản: <b>NGUYI</b> | 256<br>N VAN A                                |                                                          |                                                        |                                   |                     |        |
| lội dung nộp tiền: D                                    | NL_NGUYEN VAN A_96                            | 456506256                                                |                                                        |                                   |                     |        |
| hông tin hướng dẫn                                      | chuyển tiền xem tại đây                       |                                                          |                                                        |                                   |                     |        |
| V. Nộp các file m                                       | inh chứng                                     |                                                          |                                                        |                                   |                     |        |
| ưu ý: Thi sinh chọn                                     | file, ấn nút Tải lên trước                    | khi ấn nút Nộp hồ sơ.                                    |                                                        |                                   |                     |        |
| 1. Bản scan CMND/                                       | CCCD (.PNG, .JPG, .PDF)                       | (*) 🖹 Xem file 🛛 📋 Xóa                                   |                                                        |                                   |                     |        |
| 2. Bản chụp Ảnh th                                      | cá nhân 4x6 (.PNG, .JP                        | 3): (*) 🖹 Xem file 🛛 🛍 Xóa                               |                                                        |                                   |                     |        |
| 3. Bản chụp minh c                                      | ướng nộp lệ phí (.PNG,                        | PG, .PDF):                                               |                                                        |                                   |                     |        |
| Choose File                                             | lo file chosen                                |                                                          |                                                        |                                   |                     |        |
| 4. Bản scan giấy tờ                                     | ưu tiên về đối tượng (nê                      | u có) (.PNG, .JPG, .PDF):                                |                                                        |                                   |                     |        |
| Choose File                                             | No file chosen                                |                                                          |                                                        |                                   |                     |        |
|                                                         |                                               |                                                          |                                                        |                                   |                     |        |
| Tải lên                                                 |                                               |                                                          |                                                        |                                   |                     |        |
| _                                                       |                                               |                                                          |                                                        |                                   |                     |        |
|                                                         |                                               |                                                          |                                                        |                                   |                     |        |
|                                                         |                                               |                                                          |                                                        |                                   | Chỉnh sửa Nộp hồ sơ | n phié |
| :<br>h phải tải bản chụp<br>h in phiếu đăng ký v        | 2 mặt CMT/CCCD, Ảnh t<br>à dán ảnh, KHÔNG cần | hẻ, giao dịch chuyển tiền lê<br>gửi về Trường ĐHSP Hà Nộ | 1 hệ thống để hoàn thành<br>1 mà giữ lại đến hôm thi m | đăng ký.<br>ang theo để kiểm tra. |                     |        |
|                                                         |                                               |                                                          |                                                        |                                   |                     |        |

 Để chỉnh sửa các file minh chứng đã nộp, kích chuột chọn nút xoá rồi tiến hành nộp lại.

- Kiểm tra lại thông tin hồ sơ kích chuột vào Nộp hồ sơ để hoàn thành.
- Sau khi nộp hồ sơ vào email để xem hướng dẫn nộp lệ phí.

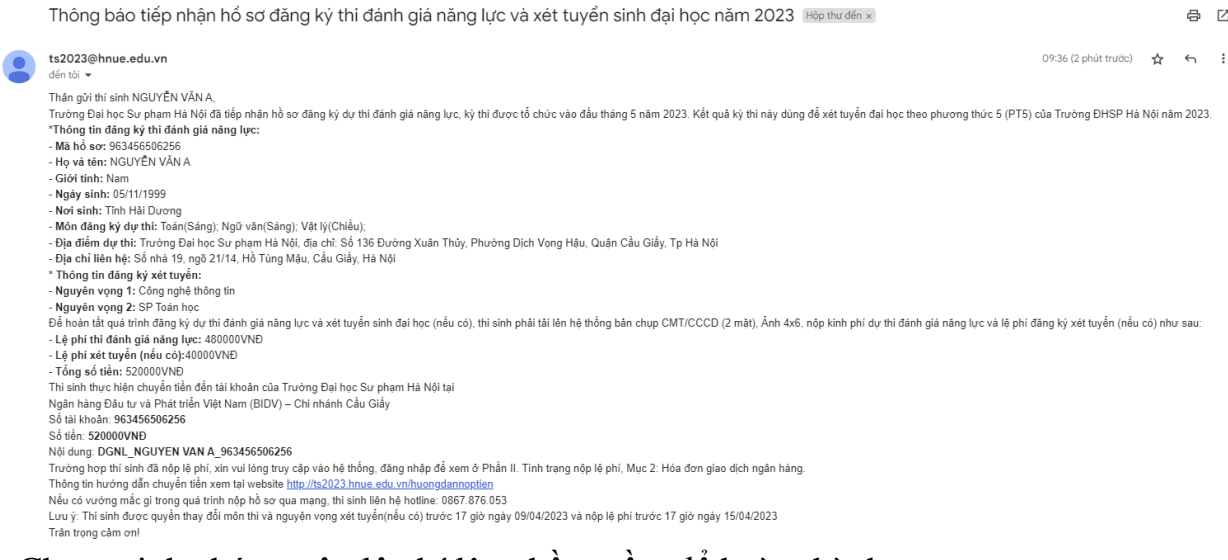

- Chụp minh chứng nộp lệ phí lên phần mềm để hoàn thành.

- Để chỉnh sửa hồ sơ kích chuột chọn <sup>Chỉnh sửa</sup> để quay về bước 1.